## FANTEC QB-X8US3-6G

## 8x3,5" SATA HDD USB3.0 eSATA

## Quick Installation Cuide

Version 1.0

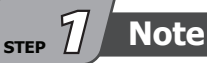

#### Operation System

Windows Vista / 7 / 8 / 8.1 (32/64bit), Macintosh OS X 10.5 or later, Linux

• Operation Environment Temperature 0 ~ 50 °C Humidity 90 % RH

#### References

1. Smart fan controlled by the built-in thermal sensor

and it comes with 2 modes (auto/ manual) and 3 levels of speed:

- Level 1:
   higher than 55 °C
   2,500rpm ~ 3,500rpm

   Level 2:
   45 °C ~ 54 °C
   1,800rpm ~ 2,500rpm

   Level 3:
   below 45 °C
   1,200rpm ~ 1,800rpm
- 2. eSATA transfer data up to 6.0 Gbps USB 3.0 transfer data up to 5.0 Gbps USB 1.1 / 2.0 / 3.0 compatible
- $\ensuremath{\textbf{3.}}$  Interface of USB / eSATA can not be used at the same time.
- **4.** Under Windows Vista / 7, users can enable GPT when initializing HDD with a total capacity of more than 2TB.
- **5.** Via eSATA port a controller with port multiplier (PM) is required.

#### Reminders

STEP 2

- USB port of your PC must support power-off function so that the device would go to sleeping mode. Setting up motherboard's (power management) in S3 is strongly recommended. For more details, please refer to user guide of motherboard BIOS setting.
- 2. Smart fan controlled by the built-in thermal sensor and it comes with 2 modes (auto / manual) and 3 levels of speed :

| Low    | below       | 45°C      | 1200rpm |
|--------|-------------|-----------|---------|
| Medium | between     | 45°C~55°C | 1800rpm |
| High   | hotter than | 55°C      | 2500rpm |

- **3.** Maximum HDD capacity: 6TB each HDD (status: October 2014), 8 single hard drives are displayed at PC (JBOD)
- 4. Follow all instructions.
  - Do not place this device near water.
  - Clean only with dry cloth.
  - Do not block any ventilation openings.
  - Only use attachments/accessories.
  - Do not drop or shake the device.
  - Do not move the device when it is powered on.

## Please visit our website for more information:

### F fantec

www.fantec-forum.com

#### $_{\text{step}}$ **3** Front Panel Overview

#### • LED Indication / Button

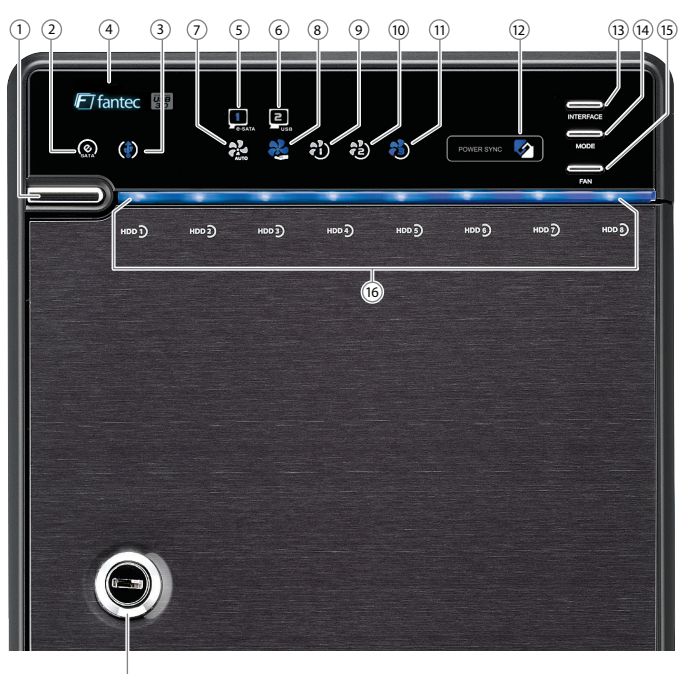

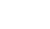

#### Descriptions

- 1. Power button It needs to be pressed and **held** for 3 seconds to power off.
  - O This design prevents accidental power off.
- **2.** eSATA Link interface use
- 3. USB Link interface use
- **4.** Blue Power on Orange Sleep mode
- 5. eSATA Link interface option
- 6. USB Link interface option
- 7. Smart Fan automatic mode
- 8. Smart Fan manual mode
- 9. Fan speed level 1
- 10. Fan speed level 2
- 11. Fan speed level 3
- 12. Synchronization comes in 3 modes:
  - BlueWhen the PC is off, the device goes off In 15 seconds.OrangeWhen the PC is off, the device goes to sleep mode.OffSynchronization is off.
- 13. Interface button
- 14. Synchronization mode button
  - It needs to be pressed and **held** for 3 seconds to power off.
    - This design prevents accidental power off.
- **15.** Smart fan button : auto, manual and fan speed from level 1 to level 3
- 16. HDD1 / HDD2 / HDD3 / HDD4 / HDD5 / HDD6 / HDD7 / HDD8 Blue active Purple access

17.Key slot

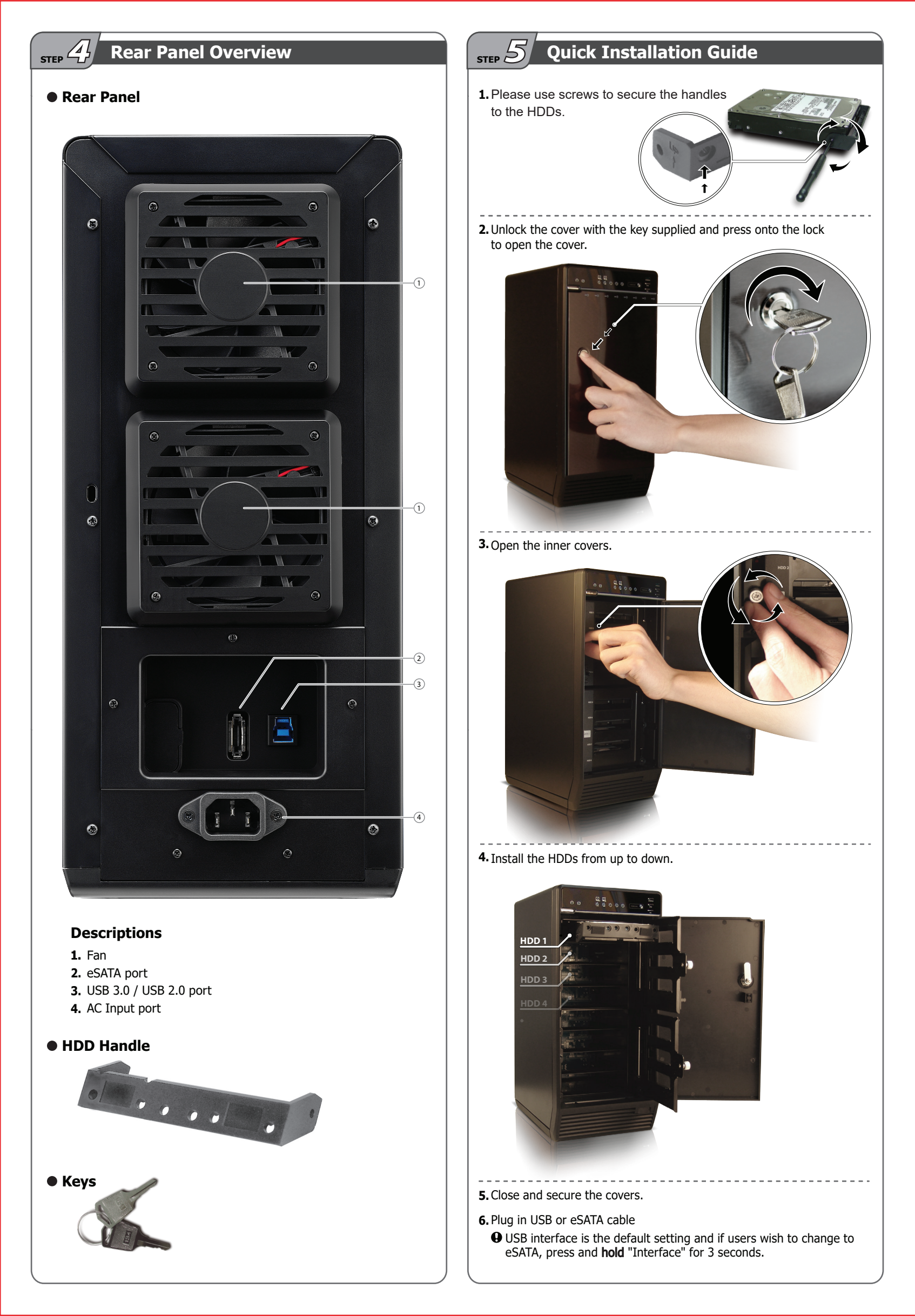

# STEP Initialization MS Windows (32/64 bit) 2. Create new provide the set of the set of the s

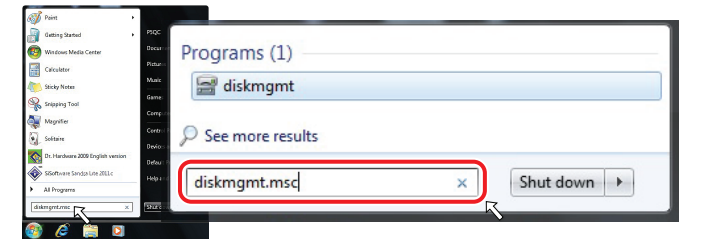

#### 1. Start disk initialization.

| hie Action Vie                                                                                                    | W Help                                              |                                         |                                                                                                    |           |               |            |                 |          |
|----------------------------------------------------------------------------------------------------|-----------------------------------------------------|-----------------------------------------|----------------------------------------------------------------------------------------------------|-----------|---------------|------------|-----------------|----------|
| /olume                                                                                                    | Layout Type File System                             | Status                                  |                                                                                                    | Capacity  | Free Space    | % Free     | Fault Tolerance | Overhead |
| ⇒ (E:)                                                                                                    | Simple Basic NTFS                                   | Healthy (Primary Partition)             |                                                                                                    | 116.44 GB | 81.80 GB      | 70 %       | No              | 0%       |
| Vista_Ultimate_x8                                                                                                    | 86 (F:) Simple Basic NTFS                           | Healthy (Primary Partition)             |                                                                                                    | 116.44 GB | 68.39 GB      | 59 %       | No              | 0%       |
| ⇒Win7_x86_HP (D:                                                                                                    | ) Simple Basic NTFS                                 | Healthy (Page File, Primary Partition)  |                                                                                                    | 116.44 GB | 51.07 GB      | 44 %       | No              | 0%       |
| ⇒Win7x64_PSQC (                                                                                                    | C:) Simple Basic NTFS                               | Healthy (System, Boot, Active, Crash Du | mp, Primary Partition)                                                                                           | 116.45 GB | 289 MB        | 0%         | No              | 0%       |
| Disk 0                                                                                                    |                                                     |                                         | and the second second second second second second second second second second second second second second second |           |               |            |                 |          |
| Basic                                                                                                    | Win7x64_PSQC (C:)                                   | Win7_x86_HP (D:)                        | (E:)                                                                                                    |           | Vista_U       | Jitimate_  | x86 (F:)        |          |
| 465.76 GB                                                                                                    | 116.45 GB NTFS                                      | 116.44 GB NTFS                          | 116.44 GB NTFS                                                                                                   |           | 116.44        | GB NTFS    |                 |          |
|                                                                                                    | PRODUCT STREET PRODUCT STREET                       | Healthy (Page File Primary Partition    | Healthy (Primary Part                                                                                            | rtion)    | PROMING AND A | VIPRIMAC   | v Partition)    |          |
|                                                                                                    | Healiny (system, book white, class                  | Healthy (Page File, Primary Partition   | Healthy (Primary Part                                                                                            | tion)     | Presiding     | y (Primar) | y Partition)    |          |
| CODER 1                                                                                                    | Healony (system, boot, Acove, Crass                 | Healthy (Page File, Primary Partition   | Healthy (Primary Part                                                                                            | tion)     | Pleating      | y (Primar  | y Partition)    |          |
| Disk 1<br>Unknown                                                                                                    | MS 76 GR                                            | Healthy (Page File, Primary Partition   | Healthy (Primary Part                                                                                            | tion)     | Pleating      | y (Primar  | y Parbtion)     | -        |
| Contraction Contraction Contra | 465.76 GB                                           | Healthy (Page File, Primary Partition   | Healthy (Primary Part                                                                                            | tion)     | Pleating      | y (Primar  | y Partition)    |          |
| Cisk 1<br>Unknown<br>465.76 GB<br>Not Initialize                                                                                                    | 465.76 GB                                           | Healthy (Page File, Primary Partition   | Healthy (Primary Part                                                                                            | tion)     | Pleating      | y (Primar  | y Parbbon)      | -        |
| Disk 1<br>Unknown<br>465.76 GB<br>Not Initialize                                                                                                    | 485.76 GB<br>Initialize Di                          | Healthy (Page File, Primary Partition   | Healthy (Primary Part                                                                                            | tion)     | Presitiv      | y (Primar  | y Parbtion)     |          |
| Disk 1 Unknown 465.76 GB Not Initialize PDisk 2                                                                                                    | 485.76 GB<br>Initialize Di                          | Healthy (Page File, Primary Partition   | Healthy (Primary Part                                                                                            | tion)     | Pleating      | y (Primar  | y Parbtion)     |          |
| Disk 1 Unknown 465.76 GB Not Initialize Unknown 931.51 GB                                                                                                    | 465.76 GB                                           | Healthy (Poge File, Primary Partition   | Healthy (Primary Part                                                                                            | tion)     | Heathy        | y (Primar  | y Partition)    |          |
| Disk 1     Unknown     405.76 GB     Not Initialize     Unknown     931.51 GB     Not Initialized                                                                                                    | 45.76 GB                                            | Healthy (Page File, Primary Partition   | Healthy (Primary Part                                                                                            | fion)     | Heath         | y (Primar  | y Partition)    |          |
| Disk 1 Unknown 455.76 GB Not Initialize Whinown 931.51 GB Not Initialized                                                                                                    | 403.70 GB<br>Initialize Di<br>Offline               | Healthy (Page File, Primary Partition   | Healthy (Primary Part                                                                                            | ition)    | Heath         | y (Primar  | y Parbition)    |          |
| Chick 1 Unknown 465.76 GB Not Initialize Unknown 931.51 GB Not Initialized Control Control Co  | 495.76 GB<br>Initialize Di<br>Offline               | i Heathy (Page File, Primary Partition  | Healthy (Primary Part                                                                                            | flon)     | Heath         | y (Primar) | y Parbbon)      |          |
| Control Control Contr  | 493.76 GB<br>Initialize Di<br>Offline               | Healthy (Page File, Primary Partition   | Healthy (Primary Part                                                                                            | ,tion)    | Preating      | y (Primar) | y Parbbon)      |          |
| Clisk 1<br>Unknown<br>463,76 GB<br>Not Initialize<br>Unknown<br>931,51 GB<br>Not Initialized<br>Clisk 3<br>Unknown<br>463,76 GB                                                                                                    | 453.76 GB<br>Initialize Di<br>Offline<br>Properties | i Heathy (Page File, Primary Partition  | Healthy (Primary Part                                                                                            | ition)    | Preating      | y (Primiti | y Partition)    |          |
| PDisk 1     Ueknown     463.76 GB     Not Initialize     Withown     31.51 GB     Not Initialized     PDisk 3     Unknown     463.76 GB     Not Initialized                                                                                                    | Initialize Di<br>Offline<br>Properties              | i Heathy (Page File, Primary Partition  | Healthy (Primary Part                                                                                            | ition)    | Preating      | y (Frimar  | y Parbbon)      |          |
| Disk 1 Unknown     Motor     Motor     Mo      | 49376 GB<br>Initialize Di<br>Offline<br>Properties  | i Heathy (Page File, Primary Partition  | Healthy (Primary Part                                                                                            | ition)    | Prestor       | y (rnmar   | y Partibon)     |          |
| Disk 1     Unknown     463.76 GB     Not Initialize     Withown     S31.51 GB     Not Initialized     Worknown     463.76 GB     Not Initialized     Wolss 3     Unknown     Unknown     Unknown     Unknown     Wolss 4     Woknown                                                                                                    | Initialize Di<br>Offline<br>Properties              | i Heathy (Page File, Primay Patition    | Healthy (Primary Part                                                                                            | ition)    | Prestory      | y (Primiti | y Partibon)     |          |

#### 2. Create new partition and format disk.

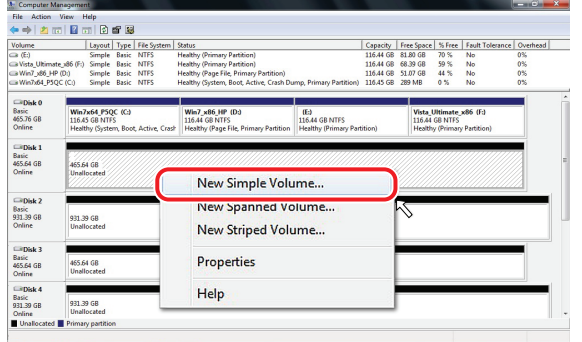

#### 3. HDD format completed.

| Tate         Alter         View         Pile           View         View         View         View         View         Capability         Frei Specie         View         Capability         Frei Specie         View         View                                                                                                    | * Computer Manag                       | gement                        |                           |                    |             |                                                               |           |            |        |                 |          | × |
|----------------------------------------------------------------------------------------------------|----------------------------------------|-------------------------------|---------------------------|--------------------|-------------|---------------------------------------------------------------|-----------|------------|--------|-----------------|----------|---|
| Image: The second second sec                            | File Action Vie                        | w Help                        |                           |                    |             |                                                               |           |            |        |                 |          |   |
| Usbane         Logical Type (The State)         The State (State)         Control (State)         The State (State)         Control (State)         The State (State)         Control (State)         The State (State)         Control (State)         The State (State)         Control (State)         The State (State)         Control (State)         The State (State)         Control (State)         The State (State)         Control (State)         The State (State)         Control (State)         The State (State)         Control (State)         The State         The State         The Stat                                                                                                    | 🗢 🔿 📩 📖                                | 2 📖                           |                           | 6                  |             |                                                               |           |            |        |                 |          |   |
| All Model (2014)         Single Base (1173)         Healty Sprang Particle (2014)         Healty Sprang Particle (2014)         Healty Healty Particle (20                                                                                                    | Volume                                 | La                            | yout                      | Type               | File System | Status                                                        | Capacity  | Free Space | % Free | Fault Tolerance | Overhead | _ |
| AMD/24/21 (D)         Single Bios (TT)         Halling Registing Particle)         1114/14 (Bios)         1154 (Bios)         1156 (Bios)         1156 (Bios)                                                                                                    | G Win7x64_PSQC (I                      | C:) Si                        | mple                      | Basic              | NTFS        | Healthy (System, Boot, Active, Crash Dump, Primary Partition) | 116.45 GB | 289 MB     | 0 %    | No              | 0%       |   |
| all bit discrete lists (HTS)       Healty (Princy Anthio)       11044 (B 4356)       25 %       No       0%         all bit discrete lists (HTS)       Healty (Princy Anthio)       11044 (B 4356)       25 %       No       0%         all bit discrete lists (HTS)       Healty (Princy Anthio)       10144 (B 4356)       25 %       No       0%         all bit discrete lists (HTS)       Healty (Princy Anthio)       10144 (B 4356)       1015 %       No       0%         all bit discrete lists (HTS)       Healty (Princy Anthio)       10144 (B 4356)       100 %       No       0%         all bit discrete lists (HTS)       Healty (Princy Anthio)       10144 (B 4356)       100 %       No       0%         all bit discrete lists (HTS)       Healty (Princy Anthio)       10144 (B 4356)       100 %       No       0%         all bit discrete lists (HTS)       Healty (Princy Anthio)       10144 (B 4356)       100 %       No       0%         all bit discrete lists (HTS)       Healty (Princy Anthio)       10144 (B 4356)       100 %       No       0%         all bit discrete lists (HTS)       Healty (Princy Anthio)       10144 (B 4356)       100 %       No       0%         all bit discrete lists (HTS)       Healty (Princy Anthio)       1014 (B 4456)       100 %       No <td>Win7_x86_HP (D:</td> <td>) Si</td> <td>mple</td> <td>Basic</td> <td>NTFS</td> <td>Healthy (Page File, Primary Partition)</td> <td>116.44 GB</td> <td>51.07 GB</td> <td>44 %</td> <td>No</td> <td>0%</td> <td></td>                                                                                                    | Win7_x86_HP (D:                        | ) Si                          | mple                      | Basic              | NTFS        | Healthy (Page File, Primary Partition)                        | 116.44 GB | 51.07 GB   | 44 %   | No              | 0%       |   |
| G. D.         Single Back (1175)         Halley Demony Pattice)         11244 20         1126 40         275 %         No         0 %           G. D.         Single Back (1175)         Halley Demony Pattice)         453.04         853.06         105 %         No         0 %           G. D.         Single Back (1175)         Halley Demony Pattice)         453.04         853.06         105 %         No         0 %           G. D.         Single Back (1175)         Halley Demony Pattice)         453.04         853.06         105 %         No         0 %           G. D. Single Back (1175)         Halley Demony Pattice)         253.04         102 %         No         0 %           G. D. Single Back (1175)         Halley Demony Pattice)         253.04         102 %         No         0 %           G. D. Single Back (1175)         Halley Demony Pattice)         253.04         102 %         No         0 %           G. D. Single Back (1175)         Halley Demony Pattice)         251.04         105 %         No         0 %           G. D. A. Single Back (1175)         Halley Demony Pattice)         251.04         105 %         No         0 %           G. D. A. Single Back (1175)         Halley Demony Pattice)         251.04         105 %         No                                                                                                    | Wista_Ultimate_x8                      | 96 (F:) Si                    | mple                      | Basic              | NTFS        | Healthy (Primary Partition)                                   | 116.44 GB | 68.39 GB   | 59 %   | No              | 0%       |   |
| 0.3 (6)       Simple Bias (1175)       Haldby Dimony Antineino       443.25       82.55       80.55       No.       0.5         0.3 (6)       Simple Bias (1175)       Haldby Dimony Antineino       443.25       82.55       80.55       No.       0.5         0.4 (6)       Simple Bias (1175)       Haldby Dimony Antineino       453.26       80.55       No.       0.5         0.4 (0)       Simple Bias (1175)       Haldby Dimony Antineino       453.26       80.55       No.       0.5         0.4 (0)       Simple Bias (1175)       Haldby Dimony Antineino       453.26       80.55       No.       0.5         0.2 (0)       Simple Bias (1175)       Haldby Dimony Antineino       443.21       80.57.06       100.5       No.       0.5         0.2 (0)       Simple Bias (1175)       Haldby Dimony Antineino       443.21       80.57.06       100.5       No.       0.5         0.3 (0)       Simple Bias (1175)       Haldby Dimony Antineino       443.21       80.57.06       100.5       No.       0.5         0.3 (0)       Simple Bias (1175)       Haldby Dimony Antineino       443.21       80.57.06       100.5       No.       0.5         0.3 (0)       Simple Bias (1175)       Haldby Dimony Antineino       443.21                                                                                                    | 👄 (E)                                  | Si                            | mple                      | Basic              | NTFS        | Healthy (Primary Partition)                                   | 116.44 GB | 81.80 GB   | 70 %   | No              | 0%       |   |
| 32 01     Simple Mark (1775)     Nucley Demony Pattice)     881.376     812.76     105.5     No.     0       32 01     Simple Mark (1775)     Nucley Demony Pattice)     921.376     812.76     105.5     No.     0       32 01     Simple Mark (1775)     Nucley Demony Pattice)     129214     1297.6     105.5     No.     0       32 03     Simple Mark (1775)     Nucley Demony Pattice)     129214     1297.6     105.5     No.     0       32 04     Simple Mark (1775)     Healty Pinney Antice)     12921.4     1297.6     105.5     No.     0       32 04     Simple Mark (1775)     Healty Pinney Antice)     12921.4     1297.6     105.5     No.     0       32 04     Simple Mark (1775)     Healty Pinney Antice)     1292.14     1297.6     105.5     No.     0       32 04     Simple Mark (1775)     Healty Pinney Antice)     193.14     105.5     No.     0       33 05     Signe Mark (175)     Healty Pinney Antice)     103.14     No.     0       1642     164.5     Healty Pinney Antice)     103.14     No.     0       1644     164.5     Healty Pinney Antice)     104.14     No.     0       1644     163.4     Healty Pinney Antice)     104                                                                                                    | 🖙 1 (G:)                               | Si                            | mple                      | Basic              | NTFS        | Healthy (Primary Partition)                                   | 465.63 GB | 465.53 GB  | 100 %  | No              | 0%       |   |
| ⇒ 8)       Simple Back 1173       Healty Dimony Antinon       443.51       445.51       105       No       0%         ≥ 8)       Simple Back 1173       Healty Dimony Antinon       252.37       427.57       105       No       0%         ≥ 40.1       Simple Back 1173       Healty Dimony Antinon       252.37       427.57       105       No       0%         ≥ 40.1       Simple Back 1173       Healty Dimony Antinon       252.37       127.57       105       No       0%         ≥ 40.1       Simple Back 1173       Healty Dimony Antinon       252.37       127.57       105       No       0%         ≥ 60.1       Simple Back 1173       Healty Dimony Antinon       252.37       105       No       0%         ≥ 60.1       Simple Back 1173       Healty Dimony Antinon       252.37       105       No       0%         ≥ 60.1       Simple Back 1173       Healty Dimony Antinon       252.37       105       No       0%         ≥ 60.1       Simple Back 1173       Healty Dimony Antinon       252.37       105       No       0%         ≥ 60.1       1.62       Simple Back 1173       Healty Dimony Antinon       252.37       105       No       0%         ≥ 60.2                                                                                                    | ⇒2 (Ht)                                | Si                            | mple                      | Basic              | NTFS        | Healthy (Primary Partition)                                   | 931.39 GB | 931.27 GB  | 100 %  | No              | 036      |   |
| G401         Single Bios (1175)         Healty (Browy Anticio)         923,764         923,764         925,764         905, No.         905           G403         Single Bios (1175)         Healty (Browy Anticio)         923,764         925,764         905, No.         905           G2040         Single Bios (1175)         Healty (Browy Anticio)         923,764         925,764         905, No.         905           G2040         Single Bios (1175)         Healty (Browy Anticio)         921,316         923,764         905, No.         905           G1041         1.00         Hinty (Browy Anticio)         921,316         923,766         905, No.         905           G1041         1.00         Hinty (Browy Anticio)         921,316         923,766         905, No.         905           G1041         1.00         Hinty (Browy Anticio)         903,106         905, No.         905           G1042         1.00         Hinty (Browy Anticio)         903,106         903,106         905, No.         905           G1043         1.00         Hinty (Browy Anticio)         903,006         903,006         903,006         904,006         904,006         904,006         904,006         904,006         904,006         904,006         904,006         904,00                                                                                                    | (I:)                                   | Si                            | mple                      | Basic              | NTFS        | Healthy (Primary Partition)                                   | 465.63 G8 | 465.53 68  | 100 %  | No              | 0%       |   |
| 35 00     Single Bisc (1175)     Healty (Panny) Anticion     12071.1     1075.1     1075.1     1075.1     1075.1     1075.1     1075.1     1075.1     1075.1     1075.1     1075.1     1075.1     1075.1     1075.1     1075.1     1075.1     1075.1     1075.1     1075.1     1075.1     1075.1     1075.1     1075.1     1075.1     1075.1     1075.1     1075.1     1075.1     1075.1     1075.1     1075.1     1075.1     1075.1     1075.1     1075.1     1075.1     1075.1     1075.1     1075.1     1075.1     1075.1     1075.1     1075.1     1075.1     1075.1     1075.1     1075.1     1075.1     1075.1     1075.1     1075.1     1075.1     1075.1     1075.1     1075.1     1075.1     1075.1     1075.1     1075.1     1075.1     1075.1     1075.1     1075.1     1075.1     1075.1     1075.1     1075.1     1075.1     1075.1     1075.1     1075.1     1075.1     1075.1     1075.1     1075.1     1075.1     1075.1     1075.1     1075.1     1075.1     1075.1     1075.1     1075.1     1075.1     1075.1     1075.1     1075.1     1075.1     1075.1     1075.1     1075.1     1075.1     1075.1     1075.1     1075.1     1075.1     1075.1                                                                                                    | (k)                                    | Si                            | mple                      | Basic              | NTFS        | Healthy (Primary Partition)                                   | 931.39 68 | 931.27 G8  | 100 %  | No              | 0%       |   |
| Call C.3         Simple Back (1175)         Halley (Promy Anthon)         \$81,39,04         \$81,39,04         \$81,39,04         \$81,39,04         \$81,39,04         \$81,39,04         \$81,39,04         \$81,39,04         \$81,39,04         \$81,39,04         \$81,39,04         \$81,39,04         \$81,39,04         \$81,39,04         \$81,39,04         \$81,39,04         \$81,39,04         \$81,39,04         \$81,39,04         \$81,39,04         \$81,39,04         \$81,39,04         \$81,39,04         \$81,39,04         \$81,39,04         \$81,39,04         \$81,39,04         \$81,39,04         \$81,39,04         \$81,39,04         \$81,39,04         \$81,39,04         \$81,39,04         \$81,39,04         \$81,39,04         \$81,39,04         \$81,39,04         \$81,39,04         \$81,39,04         \$81,39,04         \$81,39,04         \$81,39,04         \$81,39,04         \$81,39,04         \$81,39,04         \$81,39,04         \$81,39,04         \$81,39,04         \$81,39,04         \$81,39,04         \$81,39,04         \$81,39,04         \$81,39,04         \$81,39,04         \$81,39,04         \$81,39,04         \$81,39,04         \$81,39,04         \$81,39,04         \$81,39,04         \$81,39,04         \$81,39,04         \$81,39,04         \$81,39,04         \$81,39,04         \$81,39,04         \$81,39,04         \$81,39,04         \$81,39,04         \$81,39,04         \$81,39,04         \$81,3                                                                                                    | -5 (K)                                 | Si                            | mple                      | Basic              | NTFS        | Healthy (Primary Partition)                                   | 1397.14   | 1397.01    | 100 %  | No              | 0%       |   |
| 2-20 MJ.         Simple Bask (117):         Nullarly (Primery Particle)         443.13 is 453.25 (a) 10%. No.         PX           2-10 MJ.         Bask (117):         Nullarly (Primery Particle)         501.33 is 552.76 (a) 10%. No.         PX           2-10 MJ.         100 All 10%.         100 All 10%.         100 All 10%.         PX           2-10 MJ.         100 All 10%.         100 All 10%.         100 All 10%.         PX           2-10 MJ.         100 All 10%.         100 All 10%.         100 All 10%.         PX           2-10 MJ.         100 All 10%.         100 All 10%.         100 All 10%.         100 All 10%.           2-10 MJ.         2-10 All 10%.         100 All 10%.         100 All 10%.         100 All 10%.           2-10 MJ.         2-10 All 10%.         100 All 10%.         100 All 10%.         100 All 10%.           2-10 MJ.         2-10 All 10%.         100 All 10%.         100 All 10%.         100 All 10%.           2-10 MJ.         2-10 All 10%.         100 All 10%.         100 All 10%.         100 All 10%.           2-10 MJ.         2-10 All 10%.         100 All 10%.         100 All 10%.         100 All 10%.           2-10 MJ.         2-10 All 10%.         100 All 10%.         100 All 10%.         100 All 10%.           2-10 MJ.                                                                                                    | (L:)                                   | Si                            | mple                      | Basic              | NTFS        | Healthy (Primary Partition)                                   | 931.39 GB | 931.27 GB  | 100 %  | No              | 0%       |   |
| Call ND         Simple Basic NTS         Number (Primary Partition)         Status of Primary Partition         Status of Primary Partition         Status of Primary Partion         Status of Primary Partition                                                                                                    | (Mt)                                   | Si                            | mple                      | Basic              | NTFS        | Healthy (Primary Partition)                                   | 465.63 GB | 465.53 GB  | 100 %  | No              | 0%       |   |
| Circle 1         660           463 de Circls         463 de Circls           463 de Circls         463 de Circls           463 de Circls         100 - 21           700 - 2         200 - 20           710 - 20         200 - 20           710 - 20         200 - 20           710 - 20         200 - 20           710 - 20         200 - 20           710 - 20         200 - 20           710 - 20         200 - 20           710 - 20         100 - 20           710 - 20         100 - 20           710 - 20         100 - 20           710 - 20         100 - 20           710 - 20         100 - 20           710 - 20         100 - 20           710 - 20         100 - 20           710 - 20         100 - 20           710 - 20         100 - 20           710 - 20         100 - 20           710 - 20         100 - 20           710 - 20         100 - 20           710 - 20         100 - 20           710 - 20         100 - 20           710 - 20         100 - 20           710 - 20         100 - 20           710 - 20         100 - 20           710 - 20                                                                                                    | (N2)                                   | Si                            | mple                      | Basic              | NTFS        | Healthy (Primary Partition)                                   | 931.39 68 | 931.27 68  | 100 %  | No              | 036      |   |
| CD040         Add 20         Add 20 </th <th>Disk 2 Besic<br/>931.39 G8<br/>Online</th> <th>2 (Ho<br/>931.39 G<br/>Healthy</th> <th>(Primi<br/>B NTF<br/>(Primi</th> <th>s<br/>s<br/>sy Parti</th> <th>ition)</th> <th></th> <th></th> <th></th> <th></th> <th></th> <th></th> <th></th>                                                                                                    | Disk 2 Besic<br>931.39 G8<br>Online    | 2 (Ho<br>931.39 G<br>Healthy  | (Primi<br>B NTF<br>(Primi | s<br>s<br>sy Parti | ition)      |                                                               |           |            |        |                 |          |   |
| CEDIA 4<br>A Dia da Marsiana de Calendaria de Calendaria de Ca<br>e Calendaria de Calendaria de Calendaria de Calendaria de Calendaria de Calendaria de Calendaria de Calendaria de Calendaria de Calendaria de Calendaria de Calendaria de Calendaria de Calendaria de Calendaria de Calendaria de Calendar | Disk 3<br>Basic<br>465.64 G8<br>Online | 3 (1:)<br>465.63 G<br>Healthy | B NTF<br>(Prima           | S<br>Ny Parti      | ition)      |                                                               |           |            |        |                 |          |   |
| Contact Planet with the second second s          | Disk 4<br>Basic<br>931 39 GB           | 4 ();)                        | PATE                      |                    |             |                                                               |           |            |        |                 |          |   |
| onencedes     remain propert                                                                                                    | Outers .                               |                               | -                         |                    |             |                                                               |           |            |        |                 |          |   |
|                                                                                                    | <ul> <li>onanocated</li> </ul>         | rimary p                      | 1000                      |                    |             |                                                               |           |            |        |                 |          |   |
|                                                                                                    |                                        |                               |                           |                    |             |                                                               |           |            |        |                 |          |   |

#### Start disk initialization.

Note: Please enable GPT (Vista/7) if the total capacity is more than 2TB and enable MBR if the total capacity is less than 2TB.

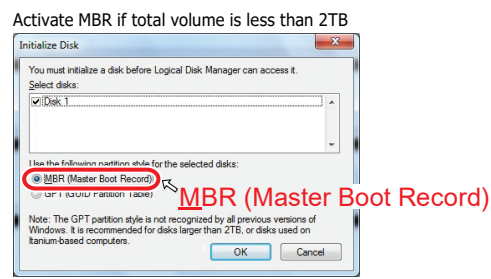

| itialize Disk                                                                                                    |                                    | X              |       |
|----------------------------------------------------------------------------------------------------|------------------------------------|----------------|-------|
| You must initialize a disk before Select disks:                                                                        | re Logical Disk Manager can access | it.            |       |
| ✓ Disk 1                                                                                                    |                                    | *              |       |
| Disk 2                                                                                                    |                                    |                |       |
| Disk 3                                                                                                    |                                    |                |       |
| ✓ Disk 4                                                                                                    |                                    | -              |       |
| Use the following partition sty<br>MBR (Master Root Record<br>GPT (GUID Partition Tab<br>Note: The GPT partition style | e for the selected disks:          | ID Partition - | Table |

#### Mac OS X 10.5 or later

**1.** Click on Programs > Utility > Disk Utility icon.

\_ \_ \_ \_ \_ \_ \_ \_ \_ \_ \_ \_ \_

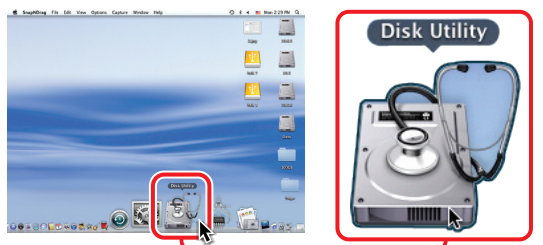

2. HDD initialize...

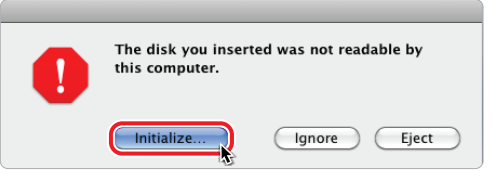

#### 3. Click Erase

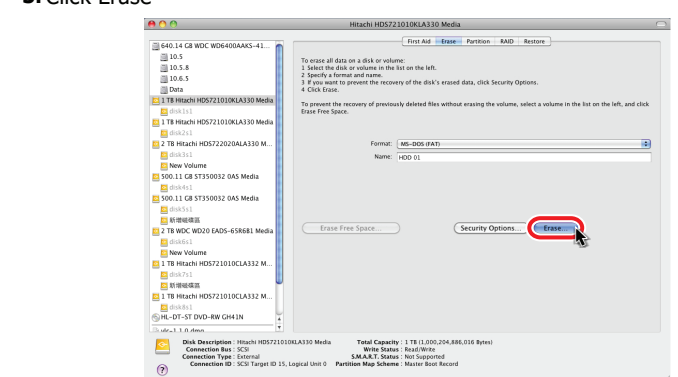

#### 4. Click Erase

- - - - -

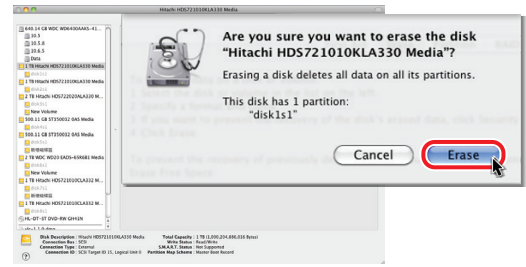

#### 5. HDD format in process

|                                                                                                    | HDD 01                                                                                                    |
|----------------------------------------------------------------------------------------------------|----------------------------------------------------------------------------------------------------|
| G40.14 CB WDC W0G400AAKS-41     10.5     10.5     10.5     10.5     10.5     10.5     10.5     10.6     11 B Hach H05721010LA330 Media     To f     10     11 B Hach H05721010LA330 Media | The Add Topus Add Topus Add Tachard Topus Add Tachard Topus Add Tachard Topus Add Topus Add Topu |
| E HDD 02<br>2 TB HRachi HD5722020ALA330 M                                                                                                    | Format: MS-DOS (FAT)                                                                                                    |
| E HDD 03                                                                                                    | Name: HOO 01                                                                                                    |
| 500.11 GB ST350032 OAS Media                                                                                                    |                                                                                                    |
| E HOD 04                                                                                                    |                                                                                                    |
| 500.11 GB ST350032 0AS Media                                                                                                    |                                                                                                    |
| E HUU US                                                                                                    |                                                                                                    |
| 2 IS WOC WUZU EAUS-ESKSEI MEDIA                                                                                                    |                                                                                                    |
| 1 178 HENDET 21010(1A222 M                                                                                                    |                                                                                                    |
| HOD 07                                                                                                    |                                                                                                    |
| 1 T8 Hitachi HD5721010CL0332 M                                                                                                    |                                                                                                    |
| E HOD 08                                                                                                    |                                                                                                    |
| ML-DT-ST DVD-RW GH41N                                                                                                    |                                                                                                    |
| D vic-1.1.0 dmg                                                                                                    |                                                                                                    |
| D Sectled2010-003.dmg                                                                                                    |                                                                                                    |
| MacProAudioUpdate.dmg                                                                                                    |                                                                                                    |
| EFIRestorationCD1.8.dmg                                                                                                    |                                                                                                    |
| B-thanh 1-12 days                                                                                                    |                                                                                                    |
| Nount Point : (Velumes (HDD 01)<br>Format: MS-D05 (FAT32)<br>Owners Enabled : No<br>Number of Folders : 0                                                                                 | Capacity: 590.59 CB (993.231.376.776 Bytes)<br>available: 590.57 CB (993.977.518.464 Bytes)<br>Und: 1: 776.774 Bytes)<br>Namiler of Files: 0                                                                                                    |

6. Format completed

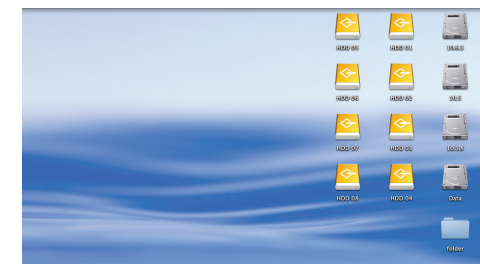

STEP

- **1.** If the FANTEC QB-X8US3-6G (2-8 HDDs installed) is connected to the PC with eSATA cable and the PC does not recognize these 4 SATA HDDs, please check if the eSATA controller supportsPort Multiplier or update the eSATA driver version.
- 2. If the FANTEC QB-X8US3-6G (2-8 HDDs installed) takes too long to initialize, please check if the HDD is securely installed or update the eSATA driver version (for the housing are no drivers necessary!).
- 3. If the transfer rate seems to be too low, please check if the SATA HDD jumper is set up in 1.5 or 3.0 Gbps.
- 4. If there is noise with the fan, unscrew the fan, take out the cover, clean the fan and assemble it back.

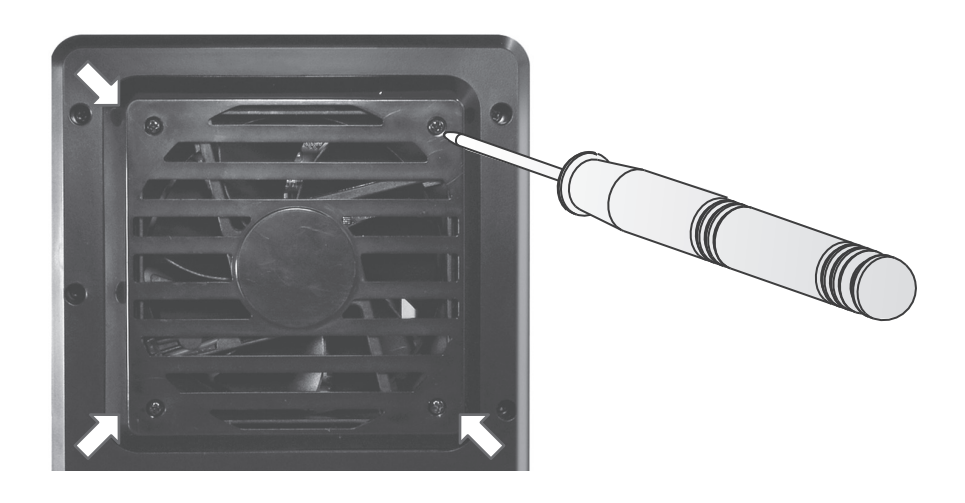

5. To take the HDD out of the device, slightly press down the handle and pull it out.

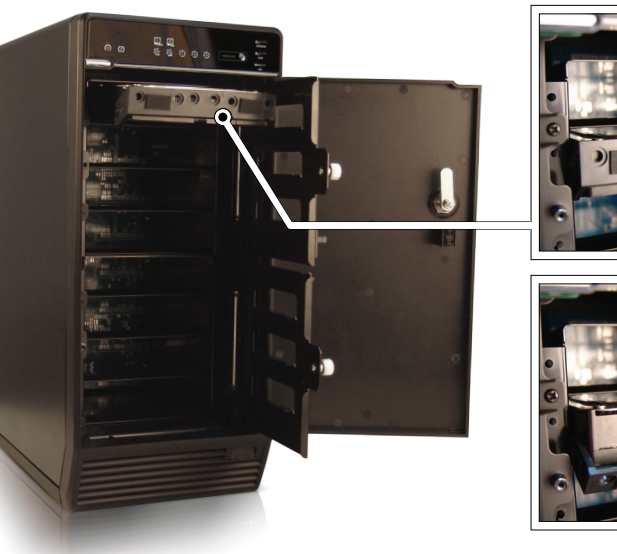

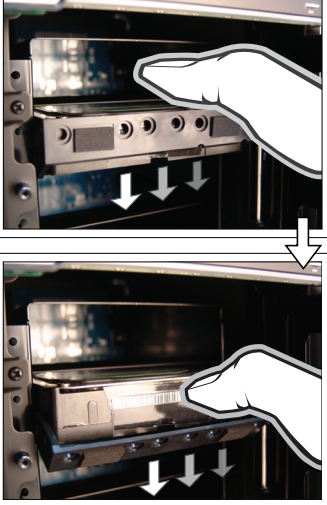

Address for warranty return shipments: FANTEC GmbH Department RMA/Service Billwerder Billdeich 605B 21033 Hamburg Germany

www.fantec.com • www.fantec-forum.com

service@fantec.de

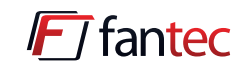

Declaration of conformity: http://www.fantec.de/unternehmen/bestimmungenrichtlinien/ce/